# D301 Guía para padres sobre la inscripción en línea

Esta guía fue desarrollado para guiar a los padres o guardianes paso a paso a través del registro en línea. Si tiene alguna pregunta que no se explique aquí, comuníquese con la oficina de su escuela.

1

Para acceder a la inscripción en línea, vaya al sitio web del distrito (www.central301.net) y haga clic en *Online Portals (Portales en línea)* en el menú gris a el lado derecho de la pantalla. De allí, haga clic en *Skyward Family Access*.

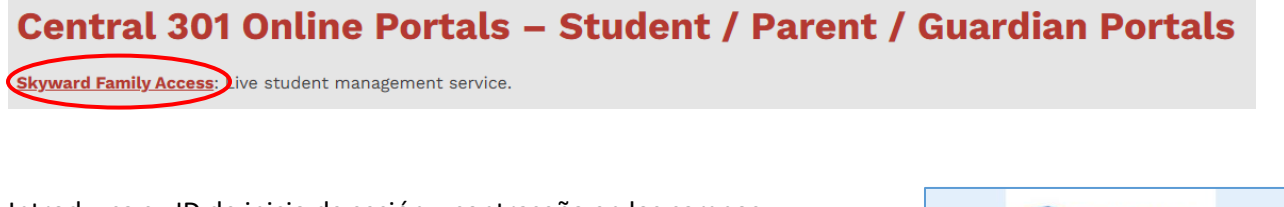

Introduzca su ID de inicio de sesión y contraseña en los campos correspondientes. Si no conoce su ID de inicio de sesión o contraseña, comuníquese con la oficina de su escuela. Haz clic en *Sign In (Iniciar sesión.*)

Si lo desea, puede escribir su ID de inicio de sesión y contraseña aquí para futuras referencias:

Mi ID de inicio de sesión: \_\_\_\_\_

Mi contraseña: \_\_\_\_

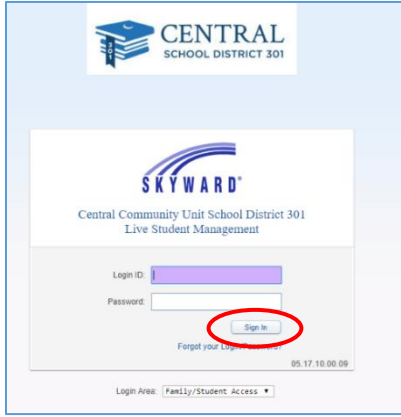

Una vez que haya iniciado sesión en Skyward, debería ver la información de registro en línea en el centro de la pantalla.

Si está completando la inscripción en línea antes de nuestra "transferencia" en Julio, el grado y la escuela de su estudiante de 2024-2025 se reflejarán a lo largo de la inscripción en línea 2025-2026. Esta información se cambiará automáticamente durante nuestro proceso de transferencia.

ount Contact Us Email History Exi Family Access ent My Acc SKYWARD Sally Student ☆ャ Upcoming Events Online Registration is now open until 05/22/2020 Today, Thu Feb 7, 2019 Online Registration opens for 2019-20 ne Registration at Prairie View Grade School for the 2019-2020 school y Ethnicity/Rac Calendar Mon Feb 18, 2019 No School Prairie View Grade S Gradebool Family Access S K Y W A R D Online Registration District Message 2020 Welcome to District 301's online Please note that your student's school year in mid-July Student Info Busing

Si tiene varios estudiantes en el distrito, verá la

inscripción en línea para cada estudiante. Haga clic en *Go to Online Registration* (*Ir a la inscripción en línea*) para el estudiante que desea registrar primero.

Una vez en la página de inscripción en línea, lea los mensajes del distrito que estén publicados.

Haga clic en Student Information (Información del estudiante) en el lado derecho.

La información para el paso 1a ya ha sido introducida para usted. Revise la información ingresada para verificar su exactitud. Los padres no pueden editar los cuadros sombreados (gris). Las casillas que no están sombreadas (blancas) pueden editarse, pero requerirán la aprobación del personal de la oficina. Si

necesita hacer un cambio en un campo que no puede editar, comuníquese con la oficina de su escuela.

Marque la casilla Military Connected si el estudiante está conectado a un padre/guardian militar en servicio activo ACTUAL.

Tenga en cuenta que los números de teléfono de los padres se ingresarán en otro paso. Los números de teléfono en esta página son para **números de teléfono de estudiantes**.

Indique si desea permitir que se comparta el nombre de su estudiante con proveedores aprobados, como

|                      | Online Registration                                        |                          |                                                 |
|----------------------|------------------------------------------------------------|--------------------------|-------------------------------------------------|
| ome                  | Lorenzo (Howard B. Thomas Grade School 2020-2021)          |                          | _                                               |
| nline<br>egistration | Step 1a. Verify Student Information: Student<br>(Required) | Information              | Undo Nstrict Message 2021                       |
| nline Forms          |                                                            |                          | 1. Verify Student Information                   |
| radebook             | First: Lorenzo                                             | Middle: Ranhael          | a. Student Information                          |
| ttendance            | Last: Acevedo                                              | Suffix                   | c. Family Information                           |
| tudent Info          | Birthday: 06/10/2011                                       | Gender: Male V           | d. Emergency Information                        |
| ucina                | Other Name: I                                              |                          | e. Emergency Contacts                           |
| using                | Race: IA                                                   |                          | 2. Make a Fee Payment                           |
| chedule              | C Military Connected                                       |                          | 3. District 301 and IDPH Health<br>Requirements |
| iscipline            | Home Phone: (847) 902-1920 E.C.                            |                          | 4. Student Transportation                       |
| est Scores           | Cell • (224) 659-0919 Ext:                                 |                          | Information                                     |
| ee                   |                                                            |                          | 5. Photo Agreement/Pest<br>Mgmt/Asbestos Notice |
| anagement            | School Err                                                 |                          | 6. Complete Online Registration                 |
| ctivities            | Birth Cou                                                  |                          | Previous Step                                   |
| onferences           | Birth Steve, m ILLING. IS                                  | *                        |                                                 |
| ortfolio             | Birth Country: LUSIA                                       |                          | Close and Finish Later                          |
| kylert               |                                                            |                          |                                                 |
| ealth Info           | Allow Publication of Student's Name for: 7                 |                          |                                                 |
| nain History         |                                                            | Approved suppliers: No V |                                                 |

socios del anuario. También se les pedirá a los padres de la escuela secundaria que aprueben compartir los nombres de los estudiantes con las instituciones militares y de educación superior.

Si realiza un cambio por error, haga clic en *Undo* (*Deshacer*) en la esquina superior derecha. Una vez que se haya verificado toda la información, haga clic en *Complete Step 1a and move to Step 1b* (*Completar el paso 1a y pase al paso 1b*). Aparecerá una marca de verificación junto al paso 1a para indicar que se ha completado.

La información para el paso 1b ya ha sido introducida para usted. Revise la información ingresada para verificar su exactitud. Los padres no pueden realizar cambios en esta información. Si alguna de esta información se ha ingresado incorrectamente, o si se ha mudado, comuníquese con la oficina de la escuela.

Después de revisar la exactitud de la información, haga clic en *Complete Step 1b and move to Step 1c* (*Completar el paso 1b y vaya al paso 1c*.)

5

4

Se ha introducido alguna de la información para el paso 1c; Sin embargo, los padres pueden realizar cambios, agregar o eliminar información en esta página. (Tenga en cuenta que los padres solo pueden ver y realizar cambios en la información de los padres en su misma dirección. Si hay padres o guardianes adicionales con una dirección separada, deberán actualizar su información ellos mismos).

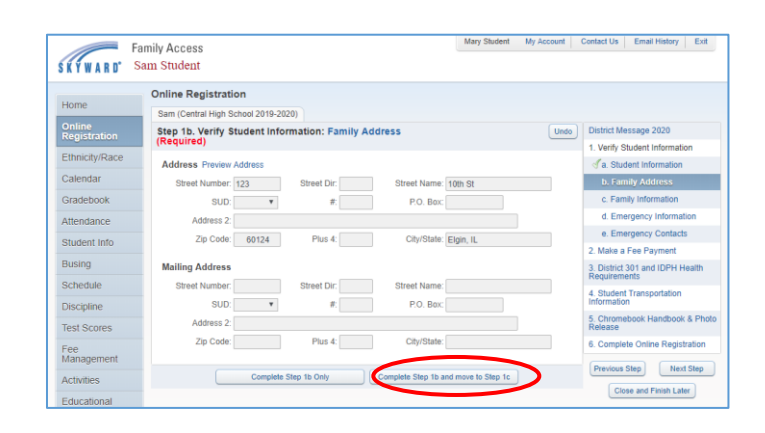

| F                      | amily Access                             |                     |      | and a second  | -    | and 1 | Comment of the second second                    |
|------------------------|------------------------------------------|---------------------|------|---------------|------|-------|-------------------------------------------------|
| SKYWARD' S             | am Student                               |                     |      |               |      |       |                                                 |
|                        | Online Registration                      |                     |      |               |      |       |                                                 |
| Home                   | Sam (Central High School 2019-2020)      |                     |      |               |      |       |                                                 |
| Online<br>Registration | Step 1c. Verify Student Information: Fai | mily Information    |      |               |      | Undo  | District Message 2020                           |
| Citral alter These     | (Required)                               |                     |      |               |      |       | 1. Verify Student Information                   |
| Ethnicity/Race         | Guardian Number: 1                       | Primary Phone: (8   | 47)  | 123-4567      | Ext: |       | a. Student Information                          |
| Calendar               | Name: Mary Student                       | *                   |      |               | Ext. |       | St. Family Address                              |
| Gradebook              | Home Email Indemanglemail.com            | •                   |      |               | Ext: |       | c. Family Information                           |
| Attendance             |                                          |                     |      |               |      |       | d. Emergency Information                        |
| Obudant Inte           | Guardian Number: 2                       |                     |      |               | Ext: |       | e. Emergency Contacts                           |
| Student mio            | Name: Paul Student                       |                     |      |               | Ext. |       | 2. Make a Fee Payment                           |
| Busing                 | Home Email.                              |                     |      |               |      |       | 3. District 301 and IDPH Health<br>Requirements |
| Schedule               | Complete Step 1c Only                    | Complete Step 1c an | d mo | we to Step 1d |      |       | 4. Student Transportation                       |
| Discipline             |                                          |                     |      | -             |      |       | Information                                     |
| Test Scores            |                                          |                     |      |               |      |       | 5. Chromebook Handbook & Phot<br>Release        |
| Fee                    |                                          |                     |      |               |      |       | 6. Complete Online Registration                 |
| Management             |                                          |                     |      |               |      |       | Previous Step Next Step                         |
| Activities             |                                          |                     |      |               |      |       |                                                 |
| and the second second  |                                          |                     |      |               |      |       | Close and Finish Later                          |

3

Una vez que toda la información haya sido actualizada y/o verificada, haga clic en Complete Step 1c and move to Step 1d (Completar el paso 1c y pase al paso 1d.)

Si la oficina de salud tiene registro de cualquier información de salud crítica para su estudiante, aparecerá en esta pantalla. Los padres no pueden hacer cambios a esta sección; Sin embargo, es importante que se revise la exactitud de la información. Si alguna de esta información no es correcta, o si tiene información adicional que debe ingresar, comuníquese con la oficina de salud de su escuela lo antes posible.

6

| F                      | amily Access                                               | Mary Student    | My Account | Contact Us              | Email History          | Exit  |
|------------------------|------------------------------------------------------------|-----------------|------------|-------------------------|------------------------|-------|
| KYWARD" S              | am Student                                                 |                 |            |                         |                        |       |
|                        | Online Registration                                        |                 |            |                         |                        |       |
| Home                   | Sam (Central High School 2019-2020)                        |                 |            |                         |                        |       |
| Online<br>Registration | Step 1d. Verify Student Information: Emergency Information |                 | Undo       | District Me             | essage 2020            |       |
| Theirik (Deer          | (Required)                                                 |                 |            | 1. Verify S             | tudent Informatio      | 'n    |
| Ethnicity/Race         | Critical Alert Information                                 |                 |            | 🚽 a. Stu                | dent Information       |       |
| Calendar               |                                                            |                 |            | 🚽 b. Fan                | nily Address           |       |
| Gradebook              |                                                            |                 |            | of c. Farr              | nily Information       |       |
| Attendance             |                                                            |                 |            | d. Em                   | ergency Informa        | tion  |
| Student Info           |                                                            |                 |            | e. Em                   | ergency Contacts       |       |
|                        |                                                            |                 |            | 2. Make a               | Fee Payment            |       |
| Busing                 |                                                            |                 |            | 3. District<br>Requirem | 301 and IDPH H<br>ents | ealth |
| Schedule               | Complete Step 1d Only Complete Step 1d and r               | move to Step 1e | )          | 4. Studen<br>Informatio | t Transportation       |       |
| Test Scores            |                                                            |                 |            | 5. Chrome<br>Release    | ebook Handbook         | & Pho |
| -ee<br>Management      |                                                            |                 |            | 6. Comple               | ite Online Regist      | ation |
| Activities             |                                                            |                 |            | Previous                | Step Next              | Step  |
| Educational            |                                                            |                 |            | Clo                     | ise and Finish Late    | ٢     |

Después de revisar cualquier información de alerta crítica, haga clic en Complete Step 1d and move to Step 1e (Completar el paso 1d y vaya al paso 1e.)

Se solicita que cada estudiante tenga al menos 2 contactos de emergencia además de sus padres. Es posible que vea a los padres enumerados como contactos de emergencia en esta página. Para agregar un nuevo contacto de emergencia, haga clic en Add Emercency Contact (Agregar *contacto de emergencia.)* 

Aparecerá la ventana Agregar contacto de emergencia. Ingrese la mayor cantidad de información posible, incluidos los números de

teléfono y la relación con el estudiante. Si desea autorizar al contacto de emergencia para que recoja a su estudiante de la escuela, seleccione Sí en el cuadro desplegable Pick up (Recoger). Haga clic en Save (Guardar) para agregar el contacto de emergencia. Haga clic en la X en la esquina superior derecha para cancelar sin guardar. Repita el procedimiento para contactos de emergencia adicionales. Cada estudiante puede tener hasta 5 contactos de emergencia.

| Fa                     | mily Access<br>am Student              |                      | Mary Student     | My Account      | Contact Us              | Email History          | Exit    |
|------------------------|----------------------------------------|----------------------|------------------|-----------------|-------------------------|------------------------|---------|
|                        | Online Registration                    |                      |                  |                 |                         |                        |         |
| Home                   | Sam (Castral High School 2010 2020)    |                      |                  |                 |                         |                        |         |
| Online<br>Registration | Step 1e. Verify Student Information: E | mergency Contacts    |                  | Undo            | ) District M            | essage 2020            |         |
| Ethnicity/Race         | (nequirea)                             | _                    |                  |                 | 1. Verify S             | tudent Informatio      | on      |
|                        |                                        |                      | Add Emergen      | cy Contact      | 🔊 a. Stu                | dent Information       |         |
| Calendar               | Contact Number: 1                      |                      | Delete this Em   | ergency Contact | t 🛛 🚿 b. Fan            | nily Address           |         |
| Gradebook              | First: Steve                           | Primary Phone: (63   | 0) 123-4567      | Ext:            | 🚽 C. Farr               | nily Information       |         |
| Attendance             | Middle                                 | <b>T</b>             |                  | Ext             | d. Em                   | ergency Informat       | lion    |
| Chudeet lefe           | Latt Student                           |                      |                  | Ext:            | e. Em                   | ergency Contac         | :ts     |
| Student mio            | Datalana in Usata                      | Pick Up: Ye          | s v              |                 | 2. Make a               | Fee Payment            |         |
| Busing                 | Comment                                | $\sim$               | /                |                 | 3. District<br>Requirem | 301 and IDPH H<br>ents | lealth  |
| Discipline             |                                        |                      |                  |                 | 4. Studen<br>Informatio | t Transportation<br>n  |         |
| Test Scores            |                                        | Committee Street of  | Laure In Charles | _               | 5. Chrome<br>Release    | ebook Handbook         | & Ph    |
| Fee<br>Management      | Complete Step 1e Only                  | Complete Step 1e and | i move to Step 2 |                 | 6. Comple               | te Online Regist       | tration |
| Activities             |                                        |                      |                  |                 | Previous                | Step Next              | t Step  |
| Educational            |                                        |                      |                  |                 | Ck                      | ise and Finish Late    | er      |

| Contact Number: 3              | Primary Phone: Ext: |
|--------------------------------|---------------------|
| * First:                       | T Ext               |
| Middle:                        | Ext                 |
| * Last:                        | Pick Up:            |
| Relationship:                  |                     |
| Comment                        |                     |
| * ) Indiantee a required field |                     |

\*\* Tenga en cuenta que todos los guardianes enumerados pueden ver toda la información de contacto de emergencia.\*\*

Si necesita eliminar un contacto de emergencia, haga clic en Delete this Emergency Contact (Eliminar este contacto de emergencia) encima de los números de teléfono del contacto. (La eliminación de un guardián como contacto de emergencia no eliminará al guardián, solo eliminará el registro de la página de contacto de emergencia). Una vez que toda la información se haya actualizado y verificado, haga clic en Complete Step 1e and move to Step 2 (Completar el paso 1e y pase al paso 2.)

El paso de pago de la tarifa no está incluido en el registro en línea. Las familias deben iniciar sesión en RevTrak directamente para pagar todas las tarifas. Haga clic en el cuadro de confirmación y, a continuación, haga clic en Completar el paso 2 y vaya al paso 3.

| SKIWAND                                                                                                    | oning res                                                                                  |                  |                            | -                      |        |
|----------------------------------------------------------------------------------------------------|--------------------------------------------------------------------------------------------|------------------|----------------------------|------------------------|--------|
| Homo                                                                                                    | Online Registration                                                                        |                  |                            |                        |        |
| - and the second second | Johnny (Central High School 2024-2025)                                                     |                  |                            |                        |        |
| Online<br>Registration                                                                                                    | Step 2. Fee Payment Acknowledgement (Required)                                             |                  | District Mess              | age 2025               |        |
| Online Forms                                                                                                    | Print                                                                                      | View Full Screen | 1. Verily Stur             | ient Informati         | n      |
| Ethnicity/Race                                                                                                    |                                                                                            | -                | a. Studer                  | t information          |        |
| Calandas                                                                                                    | New this year - The fee payment step is not included in Online Registration. Families need | to login to F    | 6. Family                  | Address<br>Information |        |
| Candahaala                                                                                                    |                                                                                            |                  | d. Emerg                   | ency Informat          | ion    |
| Gradebook                                                                                                    | By checking balance works that I understand and acknowledge that I must login to Rev Iras  | k directly to p  | e. Emergency Contacts      |                        |        |
| Attendance                                                                                                    | Cinack to Actinomia dia                                                                    |                  | f Health                   | information            |        |
| Student Info                                                                                                    |                                                                                            |                  | 2. Fee Payn<br>Acknowledg  | ent.<br>Forent         |        |
| Busing                                                                                                    |                                                                                            |                  | 3. 301/IDPH                | Health Requi           | rement |
| Schedule                                                                                                    |                                                                                            |                  | 4. Student Te              | ansportation           |        |
| Discipline                                                                                                    |                                                                                            | - 1              | 5. Photo Age<br>Mant/Asbes | ament/Pest             |        |
| Test Scores                                                                                                    |                                                                                            |                  | 6. School Ph               | otos                   |        |
| Management                                                                                                    |                                                                                            |                  | 7. McKinney                | Vento Fact S           | neet   |
| Activities                                                                                                    |                                                                                            |                  | 8. Complete                | Online Regist          | ration |
| Educational<br>Milestones                                                                                                    |                                                                                            | - 1              | Previous Str               | p Nex                  | Step   |
| Conferences                                                                                                    |                                                                                            |                  | Close                      | and Finish Lat         | ĸ      |
| Portfolio                                                                                                    |                                                                                            |                  |                            |                        |        |

Este paso opcional es solo para fines informativos y explica los requisitos de salud para los estudiantes en el Distrito 301. Esta información también se puede encontrar en el sitio web del Distrito.

Puede marcar la casilla que dice *"I do not want to fill out this optional form"* "No quiero completar este formulario opcional" o hacer clic en *Complete Step 3 and move to Step 4* (*Completar el paso 3 y pasar al paso 4.*)

|                                                                                                    | amily Access                                                 |                                 |                    |                             |                     |                 |           | ,         | Mary Stu  | lent I  | Му Ассо                                                          | unt       | Contact Us              | Email H                 | listory            | Exit    |
|----------------------------------------------------------------------------------------------------|--------------------------------------------------------------|---------------------------------|--------------------|-----------------------------|---------------------|-----------------|-----------|-----------|-----------|---------|------------------------------------------------------------------|-----------|-------------------------|-------------------------|--------------------|---------|
| Ś K Ý W A R D'                                                                                                    | Sam Student                                                  |                                 |                    |                             |                     |                 |           |           |           |         |                                                                  |           |                         |                         |                    |         |
| Home                                                                                                    | Online Registration                                          |                                 |                    |                             |                     |                 |           |           |           |         |                                                                  |           |                         |                         |                    |         |
|                                                                                                    | Sam (Central High School 2019-2020)                          |                                 |                    |                             |                     |                 |           |           |           |         |                                                                  |           |                         |                         |                    |         |
| Registration                                                                                                    | Step 3. District 301 and IDPH Health Requirements (Optional) |                                 |                    |                             |                     |                 |           |           |           |         | District Me                                                      | essage 20 | 020                     |                         |                    |         |
| Ethnicity/Race                                                                                                    | Print I do not wish to fill out this optional form           |                                 |                    |                             |                     |                 |           |           |           |         | een 1. Verify Student Information<br>Completed 02/07/2019 1:47pm |           |                         | n                       |                    |         |
| Calendar                                                                                                    |                                                              |                                 |                    |                             | aran                | tequi           | cinci     | no un     |           |         |                                                                  |           | 🚽 a. Stu                | dent Infor              | mation             |         |
| Gradebook                                                                                                    |                                                              |                                 |                    |                             |                     |                 |           |           |           |         |                                                                  |           | 🕑 b. Fan                | nily Addre              | ss                 |         |
| Cidacoook                                                                                                    | Disco ha music dad dha                                       |                                 |                    |                             | 6 eb                |                 |           |           |           | 4       |                                                                  |           | d c. Farr               | nily Inform             | ation              |         |
| Attendance                                                                                                    | the required time fram                                       | es. Forms                       | can be             | found o                     | on the d            | istrict v       | vebsite   | : http:// | central   | 301.net | /health                                                          | -servic   | d. Em                   | ergency Ir              | formatio           | n       |
| Student Info                                                                                                    | The table below illustrat                                    | es the requ                     | irement            | s.                          |                     |                 |           |           |           |         |                                                                  |           | 🕜 e. Em                 | ergency C               | ontacts            |         |
| Busing                                                                                                    | Requirements for:                                            | EC                              | к                  | 1                           | 2                   | 3               | 4         | 5         | 6         | 7       | 8                                                                | 9         | 2. Make a               | Fee Payl<br>ed 02/07/20 | ment<br>119 2:04pn | n       |
| Schedule                                                                                                    | <u> </u>                                                     | -                               | <u> </u>           |                             |                     |                 |           |           |           |         |                                                                  |           | 3. Distric              | t 301 and               | IDPH H             | ealth   |
| Discipline                                                                                                    | Physical Exam                                                | х                               | х                  |                             |                     |                 |           |           | х         |         |                                                                  | x         | Requirem                | nents                   |                    |         |
| Test Scores                                                                                                    | Dental Exam                                                  |                                 | x                  |                             | x                   |                 |           |           | x         |         |                                                                  | x         | 4. Studen<br>Informatio | in                      | rtation            |         |
| Fee<br>Management                                                                                                    | Eye Exam                                                     |                                 | x                  |                             |                     |                 |           |           |           |         |                                                                  |           | 5. Chrome<br>Release    | ebook Ha                | ndbook 8           | & Photo |
| Activities                                                                                                    | Immunization<br>Requirements                                 | x                               | x                  |                             |                     |                 |           |           | x         |         |                                                                  | x         | 6. Comple               | ate Online              | Registra           | ation   |
| Educational<br>Milestones                                                                                                    |                                                              |                                 | I                  | I                           |                     | I               | L         | I         |           | I       |                                                                  |           | Clo                     | step                    | hish Later         | -)      |
| Conferences                                                                                                    | New Students (first<br>Parents/guardians need t              | t <b>ime atte</b><br>o submit t | nding<br>he follow | <b>an Illi</b> i<br>ving do | iois sel<br>cumenta | hool)<br>ition: |           |           |           |         |                                                                  |           |                         |                         |                    |         |
| Academic 1. Physical exam form completed within one year of the first day of attendance 2. Eye examination form completed within one year of the first day of attendance History 3. Dental exame from the more tracent of K. John or the grant of the |                                                              |                                 |                    |                             |                     |                 |           |           |           |         |                                                                  |           |                         |                         |                    |         |
| Portfolio                                                                                                    | 4. District 301 New S                                        | tudent He                       | alth Que           | stionna                     | ire                 |                 |           | ad 10.16  |           | 1.04    | ohar 15                                                          | 46 TE-    |                         |                         |                    |         |
| Skylert                                                                                                    |                                                              | Complete                        | Step 3 Or          | ly                          |                     | Comple          | te Step 3 | and mo    | ve to Ste | 94      | >                                                                |           |                         |                         |                    |         |

10

A todos los estudiantes que residen fuera de los límites para caminar (1.5 millas de la escuela) se les asignará un autobús del Distrito 301 desde/hacia su lugar de origen. Esta sección solo necesita ser completada si su estudiante es elegible para un autobús, pero ya sea: A - no tomará el autobús, o B - tomará un autobús desde/hacia un lugar alternativo.

Si su estudiante reside dentro de los límites para caminar, haga clic en *Complete Step 4 and move to Step 5 (Completar el paso 4 y vaya al paso 5.)* 

| Fa                        | mily Access Mary Student My Account Mary Student                                                                                                    | Contact Us Email History Exit                                |
|---------------------------|----------------------------------------------------------------------------------------------------|--------------------------------------------------------------|
| Home                      | Online Registration                                                                                                    |                                                              |
| The second                | Sam (Central High School 2019-2020)                                                                                                    |                                                              |
| Registration              | Step 4. Student Transportation Information (Optional)                                                                                                    | District Message 2020                                        |
| Ethnicity/Race            | Print I do not wish to fill out this optional form                                                                                                    | 1. Verify Student Information<br>Completed 02/07/2019 1:47pm |
| Calendar                  | All students who reside outside of the walking boundaries (greater than 1.5 miles from school) are ass<br>using their home location to designate the bus assignment. | Information                                                  |
| Gradebook                 | Please complete this form only if you require busing to/from an alternate location within your attending                                                             | √b. Family Address                                           |
| Attendance                | transportation. Students are allowed only one inbound bus and only one outbound bus. (Accommodat                                                                     | of c. Family Information                                     |
| Alteridance               | please visit the Bus Information link located at http://central301.net/transportation/.                                                                              | of d. Emergency Information                                  |
| Student Info              | SECTION 1: STUDENT INFORMATION (Current Year)                                                                                                    | de. Emergency Contacts                                       |
| Busing                    | Students Ivanie, Sam Student                                                                                                    | 2. Make a Fee Payment                                        |
| Schedule                  | Student's Grade, US Student's School Desc. Central High School                                                                                                    | Completed 02/07/2019 2:04pm                                  |
| Discipline                | 01006iii 8 Audress. 123 100 34 Eigin 12 00124                                                                                                    | 3. District 301 and IDPH Health<br>Requirements              |
| Test Reams                | SECTION 2: IN-BOUND TRANSPORTATION NEEDS                                                                                                    | Completed 02/07/2019 2:08pm                                  |
| Test acores               | Please choose one:                                                                                                    | nformation                                                   |
| Fee<br>Management         | SECTION 3: OUT-BOUND TRANSPORTATION NEEDS                                                                                                    | 5. Chromebook Handbook & Photo<br>Release                    |
| Activities                | Please choose one:<br>Out-Bound (P.M.):                                                                                                    | 6. Complete Online Registration                              |
| Educational<br>Milestones | SECTION 4: CHILD CARE PROVIDER INFORMATION (if applicable)<br>All child care providers must be within the boundaries of the school your child attends.               | Previous Step Next Step                                      |
| Conferences               | Provider's Name: Provider's Phone #:                                                                                                    | Close and Finish Later                                       |
| Academic<br>History       | Maximum characters: 60, Remaining characters: 60                                                                                                    |                                                              |
| Portfolio                 | Provider Street                                                                                                    |                                                              |
| Skylert                   | Complete Step 4 Only Complete Step 4 and move to Step 5                                                                                                    |                                                              |

## 8

9

Si su estudiante es elegible para un autobús del Distrito 301 y **si tomará** el autobús hacia y desde la escuela desde / hacia su ubicación de origen, haga clic en *Complete Step 4 and move to Step 5* (*Completar el Paso 4 y pase al Paso 5.*) A su estudiante se le asignará un autobús.

Si su estudiante es elegible para el transporte en autobús del Distrito 301 pero no tomará un autobús (los estudiantes serán transportados en automóvil) **o** requerirá transporte hacia/desde una ubicación alternativa dentro de los límites del Distrito 301 debido a arreglos de cuidado infantil, ya sea de entrada, salida o ambos, seleccione la opción apropiada del cuadro desplegable tanto para la Sección 2 como para la Sección 3. Si su estudiante tiene un proveedor de cuidado infantil antes o después de la escuela, por favor complete la Sección 4. Haga clic en *Complete Step 4 and move to Step 5* (*Completar el paso 4 y vaya al paso 5*.)

Si necesita hacer un cambio en sus arreglos de transporte, regrese al registro en línea para realizar cambios allí. (Las instrucciones se incluyen al final de esta guía).

Los padres deben otorgar o negar el consentimiento para que el estudiante sea incluido en las fotografías y grabaciones del Distrito, así como reconocer recibo el Aviso Anual de Manejo de Plagas y el Plan de Manejo de Asbesto. Haga clic en los enlaces de cada sección para ver los documentos a los que se hace referencia. Escriba su nombre en los campos designados como su firma en línea. Estos documentos también están disponibles en el sitio web del Distrito y en la oficina de su escuela.

Haga clic en Complete Step 5 and move to Step 6 (Completar el paso 5 y vaya al paso 6.)

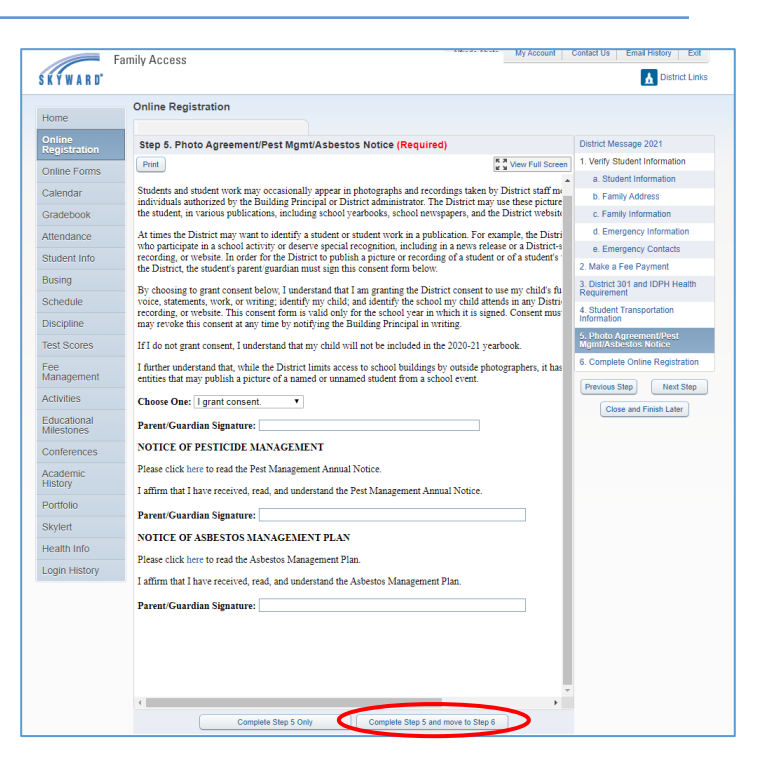

12

11

Esta página le mostrará cada paso e indicará si se ha completado. Si no ha completado un paso, haga clic en el paso correspondiente en el menú de la derecha para completar ese paso. Si todos los pasos están completos, haga clic en *Submit Online Registration (Enviar registro en línea.*)

|                          | Online Registration                                                                                                    |                                                            |                                                              |
|--------------------------|----------------------------------------------------------------------------------------------------|------------------------------------------------------------|--------------------------------------------------------------|
| Home                     | Sam (Central High School 2019-2020)                                                                                                   |                                                            | Print                                                        |
| Online<br>Registration   | Step 6. Complete Online Registration (Required)                                                                                       |                                                            | District Message 2020                                        |
| Ethnicity/Race           | By completing Online Registration, you are confirming that the Step<br>Are you sure you want to complete Online Registration for Sam? | s below have been finished.                                | 1. Verify Student Information<br>Completed 02/07/2019 1:47pm |
| Calendar                 | Review Online Registration Steps                                                                                                    |                                                            | a. Student Information                                       |
| Sradebook                | Step 1) Verify Student Information                                                                                                    | Completed 02/07/2019 1:47pm                                | √b. Family Address                                           |
| STadebook                | No Requested Changes exist for Step 1.                                                                                                | 0                                                          | of c. Family Information                                     |
| Attendance               | Step 2) Make a Fee Payment<br>Step 3) District 301 and IDPH Health Requirements                                                       | Completed 02/07/2019 2:04pm<br>Completed 02/07/2019 2:08pm | d. Emergency Information                                     |
| Student Info             | Step 4) Student Transportation Information                                                                                            | Completed 02/07/2019 2:12pm                                | de. Emergency Contacts                                       |
| Busing                   | Step 5) Chromebook Handbook & Photo Release                                                                                           | Completed 02/07/2019 2:24pm                                | 2. Make a Fee Payment<br>Completed 02/07/2019 2:04pm         |
| Schedule                 | Guardian Name: Mary Student Guardian Address: 123 10th<br>Elgin, IL                                                                   | St<br>60124                                                | 3. District 301 and IDPH Health                              |
| Discipline               | Submit Online Regist                                                                                                    | ration                                                     | Completed 02/07/2019 2:08pm                                  |
| lest Scores              |                                                                                                    |                                                            | 4. Student Transportation                                    |
| ee                       |                                                                                                    |                                                            | Completed 02/07/2019 2:12pm                                  |
| vanagement               |                                                                                                    |                                                            | 5. Chromebook Handbook & Phot                                |
| Activities               |                                                                                                    |                                                            | Completed 02/07/2019 2:24pm                                  |
| ducational<br>dilestones |                                                                                                    |                                                            | 6. Complete Online Registration                              |
| Conferences              |                                                                                                    |                                                            | Previous Step Next Step                                      |
|                          |                                                                                                    |                                                            | Close and Finish Later                                       |

Recibirá un mensaje que indica que el registro en línea se completó con éxito. También recibirá una notificación por correo electrónico de que se ha completado el registro.

| Fa<br>SKYWARD' Sa                                | mily Access<br>am Student                                                                                                    | Mary Student          | My Account Contact Us       | Email History Ex | N |
|--------------------------------------------------|----------------------------------------------------------------------------------------------------|-----------------------|-----------------------------|------------------|---|
| Home<br>Online<br>Registration<br>Ethnicity/Race | Sam (Central High School 2019-2020)<br>Sam (Central High School 2019-2020)<br>Solicitone Registration was successfully completed and submitted to the distr<br>Go back to review completed steps<br>Mark Online Registration as not completed and make changes | ict for Sam on Thu Fi | ab 7, 2019 2:26pm by Mary S | tudent.          |   |

Puede volver al registro en línea para realizar cambios o revisar las entradas en cualquier momento. Para inscribir a estudiantes adicionales, haga clic en Online Registration (Registro en línea) en el menú del lado izquierdo. Seleccione un estudiante para ingresar su registro en línea. Repita los pasos de inscripción en línea para cada estudiante.

| SKYWARD"               | amily Access<br>Sam Student                                                                                                    |                          |
|------------------------|----------------------------------------------------------------------------------------------------|--------------------------|
| Home                   | Sam (Central High School 2019-2020)                                                                                                    |                          |
| Online<br>Registration | Prairie View Grade School                                                                                                    | ubmitted to the district |
| Ethnicity/Race         | Welcome to District 301's online registration for the<br>2019-2020 school year.<br>Please note that your student's information will show | changes                  |
| Calendar               | their CURRENT grade level until the Skyward rolls to<br>the new school year in mid-July.                                                 |                          |
| Gradebook              | L Sally                                                                                                    |                          |
| Attendance             | 2019-2020                                                                                                    |                          |
| Student Info           | Central High School                                                                                                    |                          |
| Busing                 | Welcome to District 301's online registration for the<br>2019-2020 school year.<br>Please note that your student's information will show |                          |
| Schedule               | their CURRENT grade level until the Skyward rolls to<br>the new school year in mid-July.                                                 |                          |
| Discipline             | 2 Sam                                                                                                    |                          |
| Test Scores            | Completed Thu Feb 7, 2019 2:26pm by Mary Student                                                                                         |                          |
| Fee<br>Management      | View History   View Unread Denials                                                                                                    |                          |
| Activities             |                                                                                                    |                          |

### Hacer un cambio en el registro en línea

 Para acceder al registro en línea después de haberlo enviado, inicie sesión en Skyward siguiendo las instrucciones de esta guía.

Haga clic en Online Registration (Registro en línea.)

Haga clic en el nombre del estudiante en cuyo perfil necesita realizar cambios.

| SKYWARD' S                                                                                                    | amily Access<br>am Student 💌                                                                                                    | Mary Student My Account Contact Us Email History Exit                                                                                                    |
|----------------------------------------------------------------------------------------------------|----------------------------------------------------------------------------------------------------|----------------------------------------------------------------------------------------------------|
| Home<br>Online<br>Registration<br>Ethnicity/Race<br>Calendar<br>Gradebook<br>Attendance<br>Student Info<br>Busing<br>Schedule<br>Discipline<br>Test Scores<br>Fee<br>Fee<br>Management | Prain: View Grade School     Ind validated       Weigenergie District 3010 will registration for the<br>2019-2020 bit of the second school is both<br>the new school year in med-July     Ind validated       School     School     School       Central High School     School is both<br>the CLIFFER School is both<br>Cliffer School is both<br>Cliffer School     School       School     School     School is both<br>the CLIFFER School       School     School is both<br>Cliffer School is both<br>Cliffer Schoo | Calendar     Calendar     Today, Thu Feb 7, 2019     Online Registration     Online Registration |

Haga clic en Mark Online Registration as not completed and make changes (Marcar el registro en línea

como no completado y realizar cambios.)

| SKYWARD" S                     | am Student                                                                                   |
|--------------------------------|----------------------------------------------------------------------------------------------|
| Home<br>Online<br>Registration | Sen (Central High School 2019-2020)                                                          |
| Ethnicity/Race                 | Go back to review completed steps Mark Online Registration as not completed and make changes |

13

15

# 16

Seleccione la sección que necesita actualizarse en el menú de la derecha.

|                                          | Online Registration                                                                                                    |                                                                                           |                                                                                    |
|------------------------------------------|----------------------------------------------------------------------------------------------------|-------------------------------------------------------------------------------------------|------------------------------------------------------------------------------------|
| Home                                     | Comme Registration                                                                                                    |                                                                                           | Drint                                                                              |
| Online<br>Registration<br>Sthnicity/Race | Sam (Central High School 2019-2020)<br>Step 6. Complete Online Registration (Required)<br>By completing Online Registration, you are confirming that the S<br>Are you sure you want to complete Online Registration for Sam? | teps below have been finished.                                                            | District Monage 2021<br>1. Varity Student Information<br>Completed 0207/2019 147cm |
| Calendar<br>Gradebook                    | Review Online Registration Steps<br>Step 1) Verify Student Information                                                                                                    | Completed 02/07/2019 1:47pm                                                               | of a. Student Information<br>of b. Family Address                                  |
| Attendance                               | Step 2) Make a Fee Payment<br>Step 3) District 301 and IDPH Health Requirements<br>Step 3) District 301 and IDPH Health Requirements                                                                                         | Completed 02/07/2019 2:04pm<br>Completed 02/07/2019 2:08pm<br>Completed 02/07/2019 2:08pm | <ul> <li>✓ c. Family Information</li> <li>✓ d. Emergency Information</li> </ul>    |
| Busing                                   | Step 9) State in Hansportation Information<br>Step 5) Chromebook Handbook & Photo Release                                                                                                    | Completed 02/07/2019 2:24pm                                                               | 2. Make a Fee Payment     Completed 02/07/2019 2:04pm                              |
| Schedule<br>Discipline                   | Submit Online Reg                                                                                                    | ill 60124                                                                                 | 3. District 301 and IDPH Health<br>Requirements<br>Completed 02/07/2019 2:08pm     |
| Fest Scores                              |                                                                                                    |                                                                                           | 4. Student Transportation<br>Information                                           |
| Management<br>Activities                 |                                                                                                    |                                                                                           | 5. Chromebook Handbook & Pt<br>Release                                             |
| Educational<br>dilestones                |                                                                                                    |                                                                                           | Complete Online Registrati                                                         |
| Conferences                              |                                                                                                    |                                                                                           | Previous Step New Step                                                             |

17

#### Haga clic en Edit Step\_\_ (Editar paso \_\_.)

A continuación, podrá realizar los cambios necesarios en ese paso. Una vez que se hayan realizado todos los cambios en ese paso, haga clic en *Complete Step* \_\_only (*Completar paso* \_\_ solamente.)

Si tiene que realizar algún cambio adicional, repita los pasos 14 -17 de esta guía hasta que se haya actualizado toda la información. Una vez que se hayan realizado todos los cambios, haga clic en *Complete Online Registration (Completar registro en línea.*)

Envíe el registro en línea como se explica en los pasos 12 y 13 de esta guía. **Incluso si ha** 

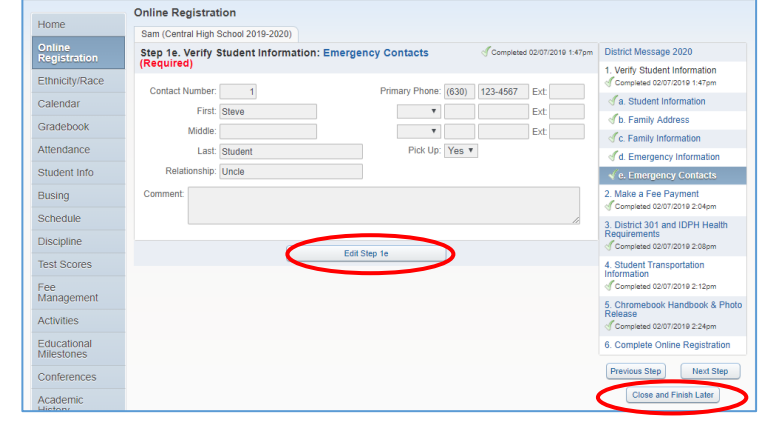

My Account

| Test Scores | Complete Step 1e Only | Complete Step 1e and move to Step 2 | Information |
|-------------|-----------------------|-------------------------------------|-------------|
| -           |                       |                                     |             |

completado previamente el registro en línea, su registro mostrará que su registro está incompleto si no hace clic en *Submit Online Registration (Enviar registhe tro en línea) después de* realizar cambios.

Family Access

SKYWARD' Sam Student